ส่วนงานจัดการศึกษาสามารถแชร์ไฟล์ใน Google Drive เพื่อนำลิ้งที่ได้ไปใช้งานในระบบ mcu e sar ได้ดังนี้

### 1. สำหรับขั้นตอนในการแชร์ไฟล์จาก Google Drive มีขั้นตอนการทำ ดังนี้

1.1 ทำการล็อคอินเข้าสู่ระบบของ chrome โดยพิมพ์ www.google.com จากนั้นคลิกที่ปุ่ม Sign in มุมบนด้านขวา

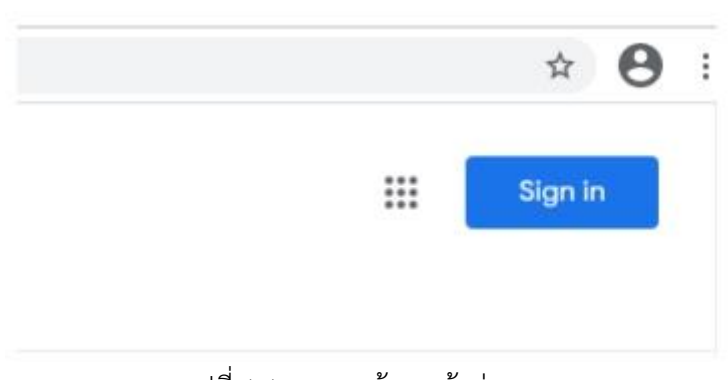

รูปที่ 1.1 แสดงหน้าจอเข้าสู่ระบบ

1.2 ลงชื่อเข้าใช้งาน เข้าสู่ Google ไดรฟ์ โดยใส่ชื่ออีเมลที่ลงทะเบียนไว้ จากนั้นคลิกที่ปุ่ม ถัดไป

|         | Google                    |      |
|---------|---------------------------|------|
|         | Nutkung Nutkung           |      |
|         | 🔞 nutkung0060@gmail.com 🗸 |      |
|         |                           |      |
| ป้อนร   | หัสผ่าน                   |      |
| ua      | <i>เ</i> ดงรหัสผ่าน       |      |
|         | _                         |      |
| งากลืมร | หัสผ่าน ถ้                | ัดไป |

รูปที่ 1.2 แสดงหน้าจอลงชื่อเข้าใช้งาน Google Drive

| 1.3 คลิกที่ Google Apps หรือที่รูป         |            | ที่อยู่มุมขา   | าวมือบน จา              | กนั้นเลือก Drive      |      |
|--------------------------------------------|------------|----------------|-------------------------|-----------------------|------|
|                                            |            | ()<br>()       |                         | 1                     |      |
|                                            | N          | G              | <b>Q</b>                |                       |      |
| Ŭ                                          | ល្ខែชី Goo | ค้นหา          | Maps                    |                       |      |
|                                            |            | GE             | M                       |                       |      |
|                                            | YouTube    | ข่าว           | Gmail                   |                       |      |
|                                            |            | -              |                         |                       |      |
| (                                          | Meet       | u27/           | 3 1879999999            |                       |      |
| 2                                          | ไดรฟ์      | <br>ปฏิทิน     | <b>แ</b> ปลภาษา         |                       |      |
| รูปที่ 1                                   | 1.3 แสด    | างหน้าจอเ      | ข้าไดรฟ                 |                       |      |
|                                            |            |                |                         |                       |      |
| 1.4 คลิกที่เครื่องหมาย                     |            | ที่อยู่ด้านซ้า | ายมือบน แส              | าะกด โฟลเดอร์ แล้วสร์ | ร้าง |
| โฟลเดอร์ ขึ้นมา 1 โฟลเดอร์ เป็นโฟลเดอร์ สำ | าหรับข้อ   | อมูล งานป      | lระกันคุณภ <sup>ะ</sup> | าพ 2563               |      |

|   |                                   |      | ງລັນ  |
|---|-----------------------------------|------|-------|
| 1 | 手 โฟลเดอร์                        |      | J     |
|   | 👔 อัปโหลดไฟล์                     |      | วน    |
|   | 🛧 อัปโหลดโฟลเดอร์                 |      |       |
|   | 😑 Google เอกสาร                   | >    |       |
|   | 🕇 Google ชัต                      | >    |       |
|   | 🗖 Google สไลด์                    | >    | ileAt |
|   | 📃 Google ฟอร์ม                    | >    | í     |
|   | เพิ่มเดิม                         | >    |       |
|   | 🔿 พื้นที่เก็บข้อมูล               | ไฟล่ |       |
|   |                                   |      |       |
|   |                                   |      |       |
|   |                                   |      |       |
|   |                                   |      |       |
| r | โฟลเดอร์ใหม่                      | -    | >     |
| Γ | โฟลเดอร์ใหม่                      |      | >     |
|   | โฟลเดอร์ไหม่<br>ประกันคุณภาพ 2563 |      | >     |

รูปที่ 1.4 แสดงการสร้างโฟลเดอร์ใหม่

1.5 เมื่อได้โฟลเดอร์ ให้คลิก โฟลเดอร์ที่สร้างไว้อีกครั้ง แล้ว คลิกที่เครื่องหมาย
 อยู่ด้านซ้ายมือบนและเลือก อัปโหลดไฟล์ เข้าไปในโฟลเดอร์ ที่สร้างไว้ ไฟล์เอกสารก็จะขึ้นไปอยู่ใน โฟลเดอร์ เป็นที่เรียบร้อย

| -          | Sulavaar           |   | <b>ນ</b> ฉัน | > | ประกันคุณภาพ 256 |
|------------|--------------------|---|--------------|---|------------------|
|            | LMORNERS           |   | <b>.</b>     |   |                  |
| A          | อัปโหลดไฟล์        |   |              |   |                  |
| ŕ          | อัปโหลดโฟลเดอร์    |   |              |   |                  |
|            | Google เอกสาร      | > |              |   |                  |
| Ŧ          | Google ชีด         | > |              |   |                  |
|            | Google สไลด์       | > |              |   |                  |
| <b>=</b>   | Google ฟอร์ม       | > |              |   |                  |
|            | เพิ่มเดิม          | > |              |   |                  |
| $\bigcirc$ | พื้นที่เก็บข้อมูล  |   |              |   |                  |
| ใช้ไป 4    | I.5 MB จาก 15 GB   |   |              |   |                  |
| ขึ้        | อพื้นที่เก็บข้อมูล |   |              |   |                  |

1.6 เลือกไฟล์ที่ต้องการแชร์ลิงก์ กด คลิกขวา ที่ไฟล์ จากนั้น เลือก รับลิงก์

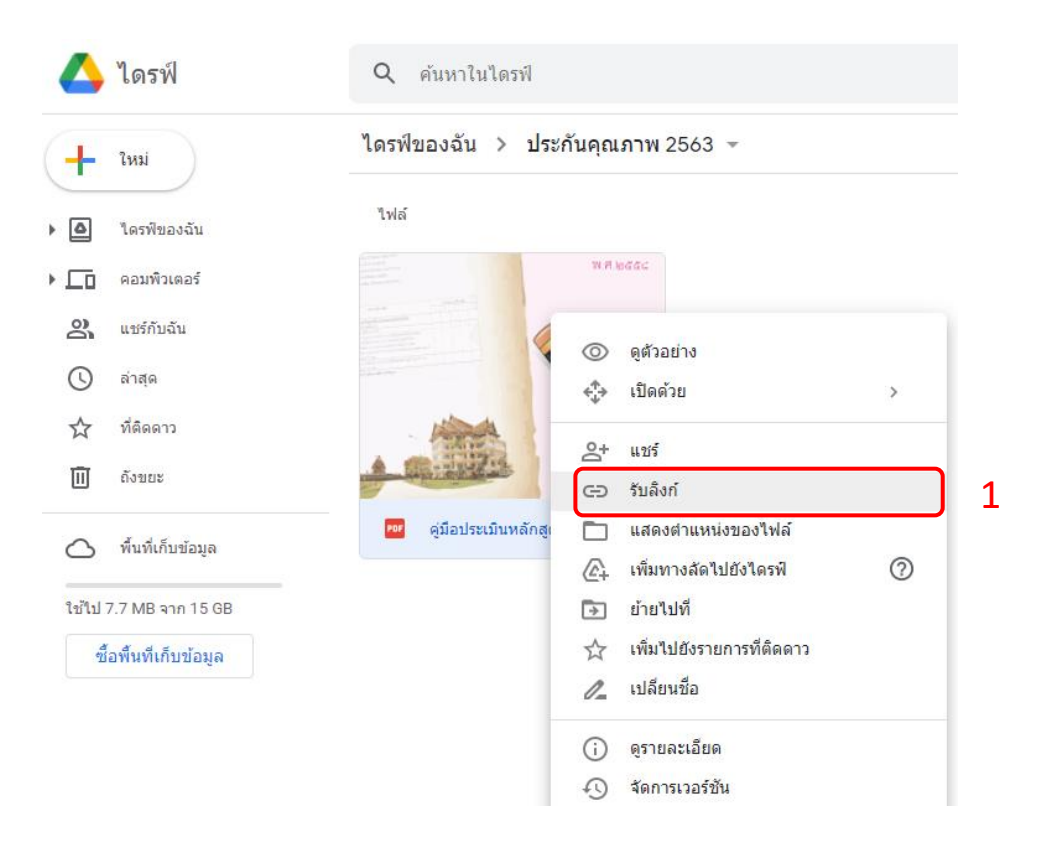

รูปที่ 1.6 แสดงหน้าจอการกดรับลิงก์

1.7 ระบบจะแสดงลิงค์ที่ใช้ในการแชร์ ให้คลิกที่ ตรงคำว่า ทุกคนที่มีลิงก์

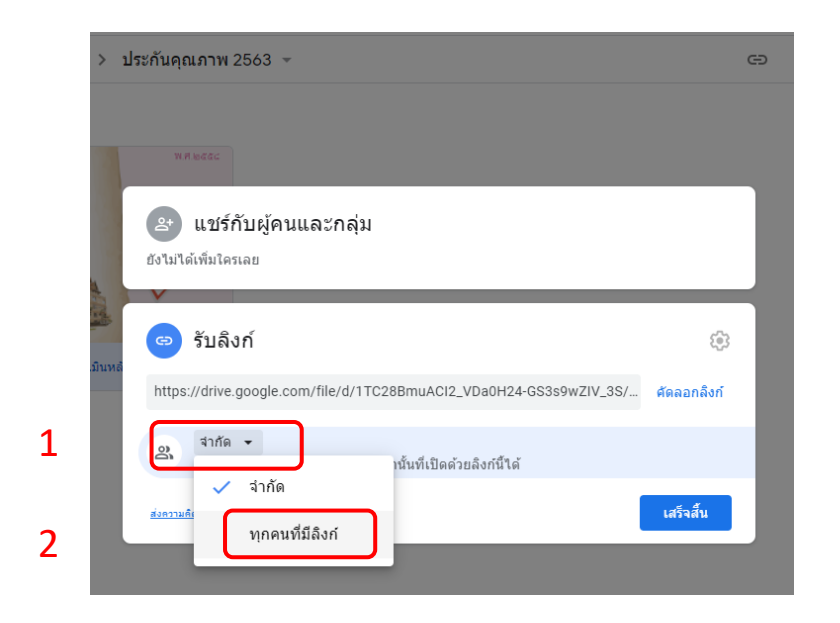

รูปที่ 1.7 แสดงหน้าจอการกดเลือก ทุกคนที่มีลิงก์

1.8 จากนั้นคลิกที่ปุ่ม คัดลอกลิงค์ จากนั้นคลิกที่ปุ่ม เสร็จสิ้น

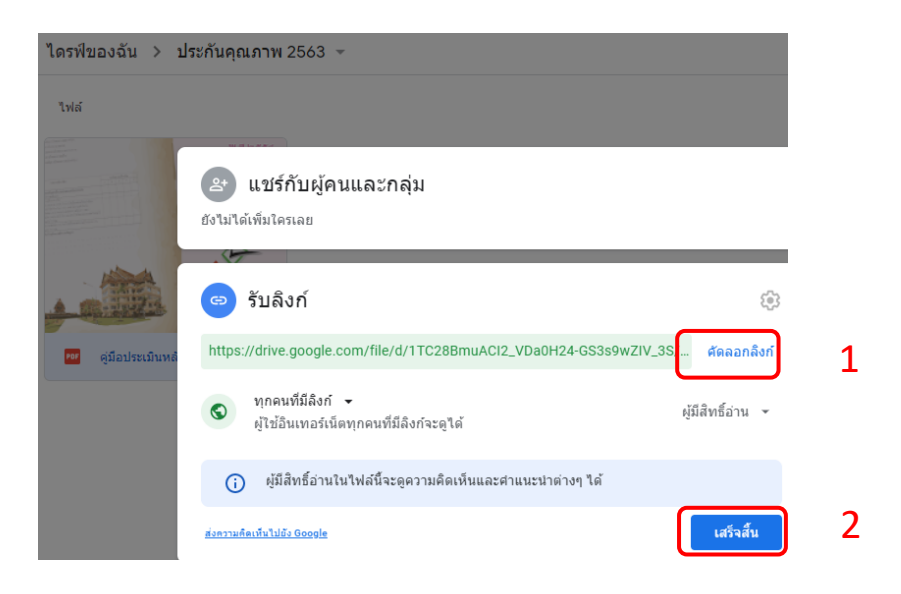

รูปที่ 1.8 แสดงหน้าจอคัดลอกลิงค์

## 1.9 เสร็จสิ้นขั้นตอนการแชร์ลิงก์ ที่นี้ก็สามารถนำลิ้งก์ที่ได้ไปใช้งานต่อได้เลยได้ใน mcu e sar

#### 2. ขั้นตอนการนำลิงก์จาก Google Drive ไปใช้ใน mcu e sar

2.1 เข้าไปในระบบ mcu e sar

ประเมินปีการศึกษา ๒๕๖๓ (พ.ศ.๒๕๖๔)

|          | ADMIN LOGIN |
|----------|-------------|
| username | P0224       |
| password | •••••       |
|          | Submit      |
|          |             |

| <u>QA 2561</u> | <u>QA 2562</u> |

พบปัญหา แจ้งได้ที่ mail: <u>pm.rasak@hotmail.com</u> Tel: อคฉ-ษอฉส-๐๐๐ ต่อ ส๗๗๖ แนะนำให้ไข้ Firefox ในการใช้งานโปรแกรม

รูปที่ 2.1 แสดงหน้าจอการเข้าระบบ

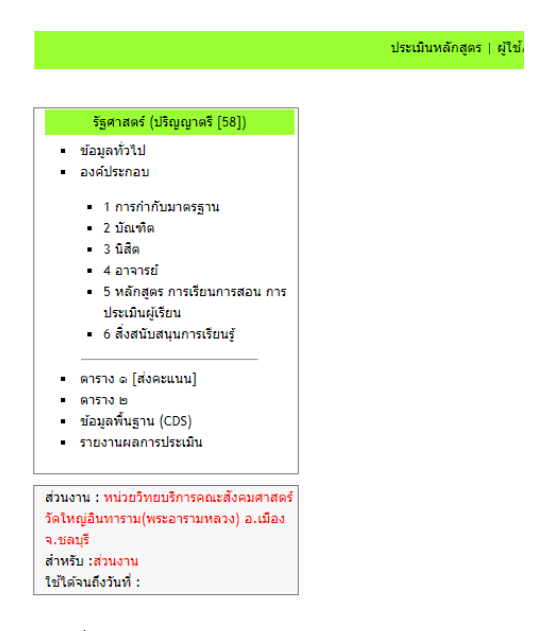

รูปที่ 2.2 แสดงหน้าแรกของ mcu e sar

# 2.3 เลือกตัวบ่งชี้ แต่ละตัวบ่งชี้ตามระบบเพื่อเพิ่ม เอกสารประกอบ

| ประเมินหลักสูตร   ผู้ใช้/เปลี่ยนรหัสผ่าน   ออกจากระบบ                                                                                                    |     |    |                                                        |              |   |              | ທີ່ດທ່ວສວນຄ |
|----------------------------------------------------------------------------------------------------|-----|----|--------------------------------------------------------|--------------|---|--------------|-------------|
| <ul> <li>รัฐศาสตร์ (ปริญญาตรี [58])</li> <li>ข้อมูลทั่วไป</li> <li>ชนิดตัวบ่งชี้ : 1.1 การบริหารจัดการพลักสูตรตามเกณฑ์มาตรฐานหลักสูตรที่กำหนดโดย สกอ.</li> <li>ข้อมูลทั่วไป</li> <li>องค์ประกอบ</li> <li>[แก้ไข]</li> </ul> |     |    |                                                        |              |   |              | 1           |
| <ul> <li>1 การกำกับมาตรฐาน</li> <li>ด้วบเงชี้ 1.1</li> </ul>                                                                                                    | ที่ | ผล | เกณฑ์มาตรฐาน                                           | การดำเนินงาน |   | เอกสารประกอบ |             |
| <ul> <li>∘ วิเคราะห์จุดอ่อน/จุดแข็ง</li> <li>■ 2 บัณฑิต</li> </ul>                                                                                                    | 1   |    | <u>จำนวนอาจารย์ผู้รับผิดชอบ<br/>หลักสูตร</u>           | ۲            | + |              |             |
| <ul> <li>3 นิสิต</li> <li>4 อาจารย์</li> <li>5 หลักสตร การเรียนการสอน การ</li> </ul>                                                                                                    | 2   |    | <u>คุณสมบัติอาจารย์ผู้รับผิดชอบ</u><br><u>หลักสูตร</u> | ۲            | + |              |             |
| ประเมินผู้เรียน<br>• 6 สิ่งสนับสนุนการเรียนรู้                                                                                                    | 3   |    | <u>คุณสมบัติอาจารย์ประจำหลักสูตร</u>                   | ŧ            | + |              |             |
| รูปที่ 2.3 แสดงหน้าการใส่ข้อมูล                                                                                                    |     |    |                                                        |              |   |              |             |

2.4 เพิ่มเอกสารประกอบ ใส่ชื่อเอกสาร และ นำลิงก์ที่ตรงกับชื่อเรื่องของเอกสารที่ทำไว้จาก Google Drive มาวางใน ช่อง เว็บไซต์ เสร็จแล้วกด บันทึก

| เพิ่มเอกสารประกอบ                    |  |
|--------------------------------------|--|
| ชื่อเอกสาร                           |  |
| ุ⊂ เอกสาร Choose File No file chosen |  |
| เว็บไซต์                             |  |
| บันทึก                               |  |
|                                      |  |

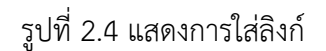

เสร็จสิ้นขั้นตอนการนำลิงก์ จาก Google Drive มาใส่ในระบบ mcu e sar

#### ข้อดีของการ ทำลิงก์ จาก Google Drive มาใส่ในระบบ mcu e sar

- 1. ระบบ mcu e sar จะเสถียรมากขึ้น
- 2. ส่วนงานสามารถเข้าไปดูข้อมูลย้อนหลังของปีที่ผ่านๆ มาใน Google Drive ของส่วนงานเองได้ ตลอดเวลา
- 3. ระบบจะมีความรวดเร็วและไวมากยิ่งขึ้น